# **ASSET KEEPER PRO - Password setup**

#### **Preferences Screen**

Optionally, you can choose to setup a password for whe you start Asset Keeper Pro. To setup a password, select the Preferences option which can be accessed from the Edit menu and the Houskeepeing menu. Mark the checkbox to 'Require password when starting this application?'.

| Asset Keeper Pro - Preferences |                                                                                                    |      |  |  |  |  |  |  |
|--------------------------------|----------------------------------------------------------------------------------------------------|------|--|--|--|--|--|--|
| File Edit Help                 |                                                                                                    |      |  |  |  |  |  |  |
| Sections                       |                                                                                                    |      |  |  |  |  |  |  |
| General                        | Require password when starting this application                                                       |      |  |  |  |  |  |  |
| General                        | Ask for confirmation before exiting Asset Keeper Pro                                                  |      |  |  |  |  |  |  |
| Data Folder                    | ☑ Show splash screen when Asset Keeper Pro starts?                                                    |      |  |  |  |  |  |  |
| File Manager                   | Show Asset Summary when selecting a new data file?                                                    |      |  |  |  |  |  |  |
| Email                          | Don't prompt for account names when entering Asset A/C, Expense A/C, Acc Depr A/C?                    |      |  |  |  |  |  |  |
| Software Updates               | Don't prompt for descriptions when entering sort codes?                                               |      |  |  |  |  |  |  |
| Reports                        | ( If a sort code field is set to auto-increment, there will be no prompt for description )            |      |  |  |  |  |  |  |
| Reports                        | If beginning accumulated depreciation is not entered when adding assets, calculate it without asking? |      |  |  |  |  |  |  |
|                                | Go to General tab in Add / Edit screen when opened?                                                   |      |  |  |  |  |  |  |
|                                | Calculate ALL assets when calculating annual depreciation?                                            |      |  |  |  |  |  |  |
|                                | Display alternate Details screen on Asset Listing?                                                    |      |  |  |  |  |  |  |
|                                | Open new windows stacked over frontmost window? (Uncheck to remember window positions)                |      |  |  |  |  |  |  |
|                                |                                                                                                    |      |  |  |  |  |  |  |
|                                | Valuation                                                                                             |      |  |  |  |  |  |  |
|                                | Reter "De est de marie" manage                                                                        |      |  |  |  |  |  |  |
|                                | Kestore Messages Restore Do not snow again messages                                                   |      |  |  |  |  |  |  |
|                                | Export Preferences Save a copy of the Asset Keeper Pro preferences folder                             |      |  |  |  |  |  |  |
|                                |                                                                                                    |      |  |  |  |  |  |  |
|                                |                                                                                                    |      |  |  |  |  |  |  |
|                                |                                                                                                    |      |  |  |  |  |  |  |
|                                |                                                                                                    |      |  |  |  |  |  |  |
|                                | How To?                                                                                               | Done |  |  |  |  |  |  |
|                                |                                                                                                    |      |  |  |  |  |  |  |
|                                |                                                                                                    |      |  |  |  |  |  |  |

## **Password Setup Dialog**

When you mark the password checkbox, a dialog will come up telling you that you will need to select a password.

| Asset Keeper Pro - Preferences                                                             |                                                                                                    |      |
|--------------------------------------------------------------------------------------------|----------------------------------------------------------------------------------------------------|------|
| e Edit Help                                                                                |                                                                                                    |      |
| Sections<br>General<br>Data Folder<br>File Manager<br>Email<br>Software Updates<br>Reports | <ul> <li>Require password when starting this application?</li> <li>Ask for confirmation before exiting Asset Keeper Pro</li> <li>Show Asset Summary when Asset Keeper Pro starts?</li> <li>Show Asset Summary when selecting a new data file?</li> <li>Asset Keeper Pro</li> <li>Asset Keeper Pro</li> <li>Vou must now select a password that will be required to access this application?</li> <li>Vou must now select a password that will be required to access this application?</li> <li>CK</li> <li>Open new windows stacked over frontmost window? (Uncheck to remember window positions)</li> <li>When adding assets, move from General to Methods when pressing tab key in: Valuation</li> <li>Restore Messages</li> <li>Restore "Do not show again" messages</li> <li>Export Preferences</li> <li>Save a copy of the Asset Keeper Pro preferences folder</li> </ul> |      |
| L                                                                                          | How To?                                                                                                    | Done |

## **Password Setup**

You are immediately prompted to setup a new password. Enter a new password and then press the OK button.

| Asset Keeper Pro - Password Setup                                                                                                    |  |  |  |  |  |  |
|----------------------------------------------------------------------------------------------------|--|--|--|--|--|--|
| Since this is the first time you've started this application OR you want to require a password when starting this application, you will need to enter a password. |  |  |  |  |  |  |
| The password MUST be entered whenever you start this application; however, you can disable this<br>in the Preferences.                                            |  |  |  |  |  |  |
| You should write this password down in a safe place because if it is lost, you may not be able to access your data.                                               |  |  |  |  |  |  |
|                                                                                                    |  |  |  |  |  |  |
| Password                                                                                                    |  |  |  |  |  |  |
| Re-enter Password                                                                                                    |  |  |  |  |  |  |
| Password Requirements:                                                                                                    |  |  |  |  |  |  |
| Passwords are CASE sensitive. No spaces allowed. Enter any characters - min 6 and max 15.                                                                         |  |  |  |  |  |  |
|                                                                                                    |  |  |  |  |  |  |
| ( You can change these settings on the preferences screen. )                                                                                                    |  |  |  |  |  |  |

#### Write password down

You will be prompted to write the password down so that you can re-enter AKPRO with the new password.

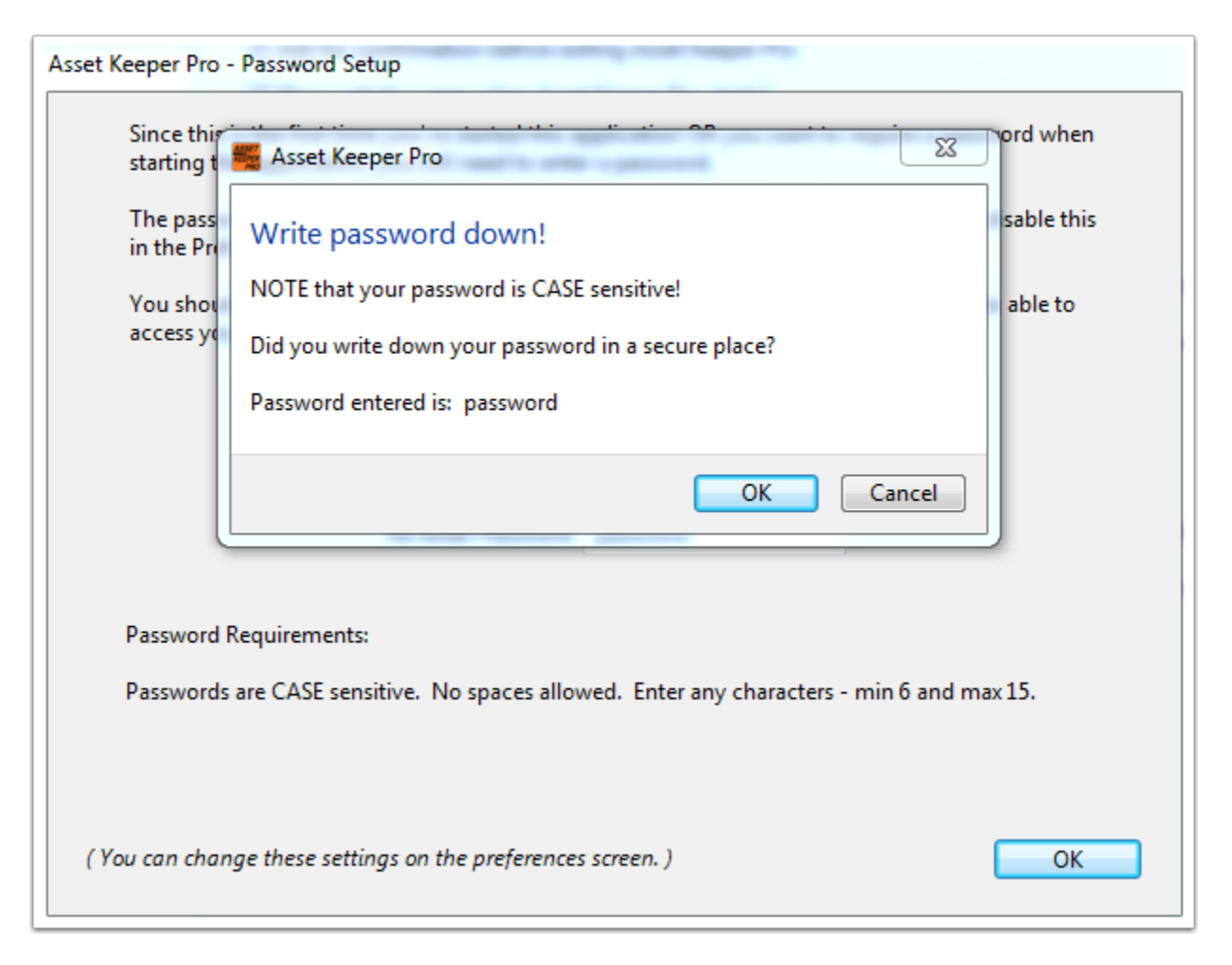

## Change or turn off password request

You will need to go to the Preferences screen in order to change your password or turn off password request.

| 🚪 Asset K    | Ceeper Pro | (Subscription Expires | 12/31/2015) |               |          |             |              |         |       |        |            |            |               |
|--------------|------------|-----------------------|-------------|---------------|----------|-------------|--------------|---------|-------|--------|------------|------------|---------------|
| File Edit    | Assets     | Calculate Reports     | Housekeepin | g Help        |          |             |              |         |       |        |            |            |               |
| ſ            | Undo       | Ctrl+Z                |             |               |          | 1+1         | 1+1          |         | £03   | l      |            | 2.         | U             |
| File         | Cut        | Ctrl+X                | Client Info | Asset Listing | Add/Edit | Calc Annual | Calc Monthly | Reports | Reset | Update | Calculator | Help       | Exit          |
|              | Сору       | Ctrl+C                |             |               |          |             |              |         |       |        |            |            |               |
| - C <b>I</b> | Paste      | Ctrl+V                |             |               |          |             |              |         |       |        |            |            |               |
|              | Delete     |                       |             | •             |          |             |              |         |       |        |            |            |               |
|              | Select All | Ctrl+A                |             | <b>-</b>      |          |             |              |         |       |        |            |            |               |
|              | Preferenc  | es Ctrl+,             |             |               |          |             |              |         |       |        |            |            |               |
|              |            |                       |             |               |          |             |              |         |       |        |            |            |               |
|              |            |                       |             |               |          |             |              |         |       |        |            |            |               |
|              |            |                       |             |               |          |             |              |         |       |        |            |            |               |
|              |            |                       |             |               |          |             |              |         |       |        |            |            |               |
|              |            |                       |             |               |          |             |              |         |       |        |            |            |               |
|              |            |                       |             |               |          |             |              |         |       |        |            |            |               |
|              |            |                       |             |               |          |             |              |         |       |        |            |            |               |
|              |            |                       |             |               |          |             |              |         |       |        |            |            |               |
|              |            |                       |             |               |          |             |              |         |       |        |            |            |               |
|              |            |                       |             |               |          |             |              |         |       |        |            |            |               |
|              |            |                       |             |               |          |             |              |         |       |        |            |            |               |
|              |            |                       |             |               |          |             |              |         |       |        |            |            |               |
|              |            |                       |             |               |          |             |              |         |       |        |            |            |               |
|              |            |                       |             |               |          |             |              |         |       |        |            |            | How To?       |
|              |            |                       |             |               |          |             |              |         |       |        |            |            |               |
|              |            |                       |             |               |          |             |              |         |       |        | Version    | Date 5/15/ | 2014 11:18 AM |
|              |            |                       |             |               |          |             |              |         |       |        |            |            |               |
|              |            |                       |             |               |          |             |              |         |       |        |            |            |               |
|              |            |                       |             |               |          |             |              |         |       |        |            |            |               |
|              |            |                       |             |               |          |             |              |         |       |        |            |            |               |
|              |            |                       |             |               |          |             |              |         |       |        |            |            |               |
|              |            |                       |             |               |          |             |              |         |       |        |            |            |               |

## Turn off password request

The first checkbox on the General section of the Preferences screen allows you to turn off password request when AKPRO starts.

Use the "Change" button to change your password. You will need to enter the current password before clicking this button.

| Sset Keeper Pro - Preferences |                                                                                                    |                                        |  |  |  |  |  |  |  |
|-------------------------------|----------------------------------------------------------------------------------------------------|----------------------------------------|--|--|--|--|--|--|--|
| File Edit Help                |                                                                                                    |                                        |  |  |  |  |  |  |  |
| Sections                      |                                                                                                    | Use this checkbox to turn off          |  |  |  |  |  |  |  |
| General                       | Require password when starting this application?                                                   | password request when AKPRO            |  |  |  |  |  |  |  |
| Data Folder                   | Ask for confirmation before exiting Asset Keeper Pro                                               | starts.                                |  |  |  |  |  |  |  |
|                               | Show splash screen when Asset Keeper Pro starts?                                                   |                                        |  |  |  |  |  |  |  |
| File Manager                  | Show Asset Summary when selecting a new data file?                                                 |                                        |  |  |  |  |  |  |  |
| Email                         | Don't prompt for account names when entering Asset A/C, Expense A/C, Acc Depr A/C?                 |                                        |  |  |  |  |  |  |  |
| Software Updates              | Don't prompt for descriptions when entering sort codes?                                            |                                        |  |  |  |  |  |  |  |
| Paporte                       | ( If a sort code field is set to auto-increment, there will                                        | l be no prompt for description )       |  |  |  |  |  |  |  |
| Reports                       | If beginning accumulated depreciation is not entered when adding a                                 | assets, calculate it without asking?   |  |  |  |  |  |  |  |
|                               | Go to General tab in Add / Edit screen when opened?                                                |                                        |  |  |  |  |  |  |  |
|                               | Calculate All accets when calculating annual depreciation?                                         |                                        |  |  |  |  |  |  |  |
|                               | Diselay alternate Dataile screen on Assat Listing?                                                 |                                        |  |  |  |  |  |  |  |
|                               | Open a numinate details screen on Asset Listing:  Open a numinate details screen on Asset Listing: |                                        |  |  |  |  |  |  |  |
|                               | Upen new windows stacked over frontmost window? (Uncheck to remember window positions)             |                                        |  |  |  |  |  |  |  |
|                               | When adding assets, move from General to Methods w                                                 | vhen pressing tab key in: Valuation 🔹  |  |  |  |  |  |  |  |
|                               |                                                                                                    |                                        |  |  |  |  |  |  |  |
|                               | Restore Messages Restore "Do not show again" messag                                                | jes                                    |  |  |  |  |  |  |  |
|                               | Export Preferences Save a copy of the Asset Keeper Pro                                             | preferences folder                     |  |  |  |  |  |  |  |
|                               |                                                                                                    |                                        |  |  |  |  |  |  |  |
|                               | To change your password, enter the current password below and click t                              | the "Change Enter the current password |  |  |  |  |  |  |  |
|                               | Current Password Change then click Change button to                                                |                                        |  |  |  |  |  |  |  |
|                               | change your password.                                                                              |                                        |  |  |  |  |  |  |  |
|                               |                                                                                                    |                                        |  |  |  |  |  |  |  |
|                               |                                                                                                    | How To? Done                           |  |  |  |  |  |  |  |
|                               |                                                                                                    |                                        |  |  |  |  |  |  |  |